# 1. Administrowanie bazą danych MS SQL Serwer 2005

Opracowali: Sławomir Samolej, Andrzej Bożek Politechnika Rzeszowska, Katedra Informatyki i Automatyki, Rzeszów, 2008.

## 1.1. Wprowadzenie

Duże bazy danych pracują zwykle w konfiguracji klient-serwer. W środowisku sieciowym oznacza to, że komputer pracujący jako serwer bazy danych odpowiada na zapytania kierowane ze stacji użytkowników – klientów bazy (Rys. 1.1). Zapytania te są najczęściej generowane automatycznie przez oprogramowanie użytkowe klienta.

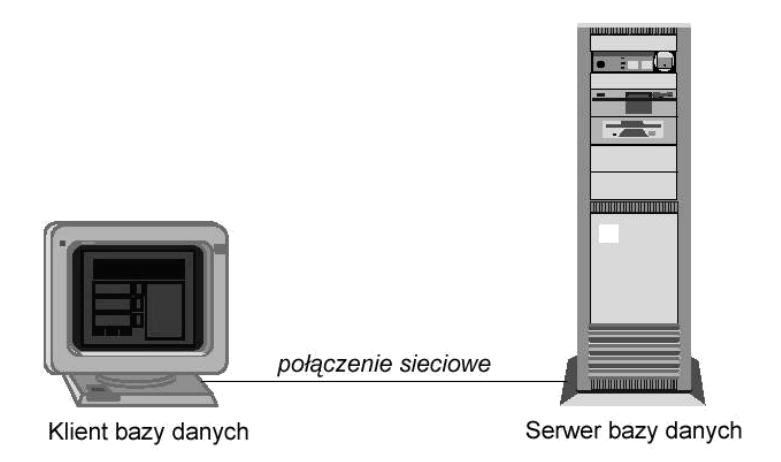

Rys. 1.1. Architektura typu klient-serwer w środowisku sieciowym

Oprogramowanie zainstalowane na stacji klienta umożliwia formułowanie i wysyłanie do bazy zapytań języka SQL. Na komputerze pracującym jako serwer znajdują się pliki bazy danych oraz oprogramowanie umożliwiające dostęp do zapisanych tam informacji. Ponadto, serwer bazy danych przy pomocy systemu zarządzania bazą danych (SZBD) dba o spójność i bezpieczeństwo bazy danych.

# 1.2. Narzędzia

Z punktu widzenia klienta, SQL Serwer to przede wszystkim zbiór narzędzi i bibliotek służących do łączenia się z bazą. Bezpośrednio po zainstalowaniu bazy danych, wszystkie najważniejsze narzędzia są dostępne z pozycji "Start -> Wszystkie Programy -> Microsoft SQL Server 2005". Z pełną wersją instalacji SQL Serwera dostępne są następujące programy narzędziowe:

- **BI Developmnet Studio** – zintegrowane środowisko do pisania aplikacji dla SQL Serwera 2005, będące odpowiednio sprofilowaną wersją Visual Studio 2005. W przypadku, gdy na komputerze

jest zainstalowane Visual Studio 2005, BI Development Workbench jest jego częścią, a projekty przez nie tworzone pojawiają się z innymi projektami Visual Studio.

- SQL Server Management Studio podstawowe narzędzie do zarządzania bazą danych. Umożliwia dołączanie lub odłączanie baz danych do/z serwera, tworzenie struktury bazy danych i wypełnienie jej, usuwanie bazy danych, wykonywanie poleceń SQL i przygotowywanie funkcji wbudowanych SQL.
- Books Online dokumentacja SQL serwera wraz z podręcznikami wprowadzającymi wybrane zagadnienia.
- SQL Server Configuration Manager narzędzie pozwalające zarządzać serwisami w skład instalacji SQL Servera 2005, zatrzymywać je i uruchamiać, a także konfigurować protokoły sieciowe.
- SQL Sever Area Configuration narzędzie, które obsługuje włączenie domyślnie wyłączonych serwisów i opcji.
- **SQL Server Profiler** narzędzie pozwalające śledzić aktywność wewnątrz serwera SQL w celach diagnostycznych i audytowych.
- **Database Engine Tubing Advisor** narzędzie pozwalające na automatyczne dostrajanie bazy danych pod kątem potrzebnych indeksów.
- Narzędzia wiersza poleceń część narzędzi działajaca w trybie tekstowym, np. sqlcmd.
- Aplikacje programy odwołujące się do SQL Servera.

### 1.3. MS SQL Server Management Studio

MS SQL Server Management Studio jest podstawowym narzędziem do zarządzania bazą danych. Zawiera w sobie mechanizmy służące do zarządzania całym środowiskiem SQL Server z serwerami analitycznymi, raportowymi czy mobilnymi włącznie. Pozwala również na wykonywanie zapytań do baz danych oraz serwisów analitycznych. Na rysunku 1.2 pokazano widok programu po podłączeniu do serwera.

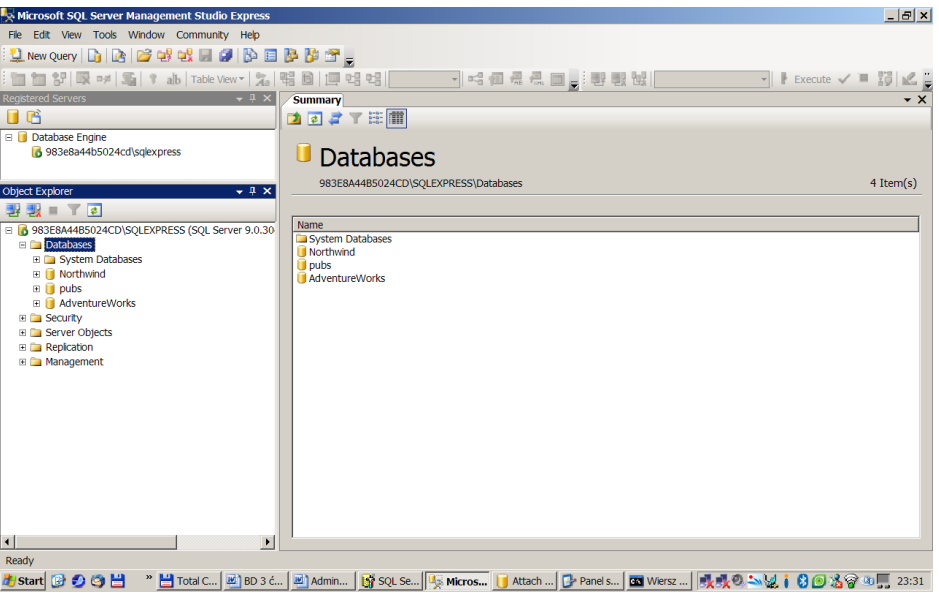

Rys. 1.2 MS SQL Management Studio

Najważniejszymi oknami programu są:

- Registered Servers lista zarejestrowanych w narzędziu serwerów MS SQL.
- **Object Explorer** wyświetla wszystkie obiekty, które znajdują się na serwerze.
- Template Explorer okno z dostępnymi szablonami skryptów.
- **Sumary** okno zawierające podsumowanie aktualnego obiektu. Widok okna zmienia się w zależności od tego, jaki obiekt zostanie zaznaczony w oknie Object Explorer.
- **Properties** okno umożliwiające wyświetlenie i zmianę właściwości wybranego obiektu.
- Solution Explorer okno bieżącego rozwiązania. Zawiera wszystkie projekty i pliki wchodzące w skład rozwiązania.
- **Bookmarks** okno z zakładkami.
- **Web Browser** okno przeglądarki, które zwykle służy do pokazywania plików pomocy, ale może być użyte równie dobrze do przeglądania dowolnych stron w Internecie.

Wymienione okna można włączać i wyłączać z zastosowaniem menu (opcja View) oraz korzystając z paska narzędzi, grupującego najważniejsze dostępne w MS SQL Server Management Studio podprogramy.

#### 1.3.1 Połączenie z bazą danych

Aby pracować z bazą danych, środowisko musi wcześniej wykonać do niej podłączenie. Kiedy wymagane jest połączenie z bazą danych, pojawia się okno logowania (por. rys. 1.3)

| Connect to Server | ×                          |
|-------------------|----------------------------|
| SOL Se            | Windows Server System      |
|                   |                            |
| Server type:      | Database Engine            |
| Server name:      | 983E8A44B5024CD\SQLEXPRESS |
| Authentication:   | Windows Authentication     |
| User name:        | 983E8A44B5024CD\user       |
| Password:         |                            |
|                   | Remember password          |
|                   |                            |
| Connec            | ct Cancel Help Options >>  |

Rys. 1.3 Okno służące do logowania

W oknie należy wskazać typ, nazwę oraz sposób autentykacji do serwera. Do MS SQL Server Management Studio może zostać podłączonych, w celu zarządzania, wiele serwerów.

#### 1.3.2 Eksploracja bazy danych

Kiedy serwer zostanie zarejestrowany, można przystąpić do jego przeglądania za pomocą okna **Object Explorer**. W wymienionym oknie pojawi się struktura drzewa, pokazująca wszystkie obiekty wewnątrz danego serwera bazy danych. Podstawowa funkcjonalność programu pozwala na przejrzenie struktury tabel wskazanej bazy danych, por. rys. 1.4. Możliwe jest zdefiniowanie nowej tabeli lub bazy danych, uzupełnienie pól tabeli lub wypełnienie tabeli danymi. Możliwe także jest przygotowanie i uruchomienie poleceń języka SQL, wykonywanych na danej bazie danych czy tabeli, por. rys. 1.5.

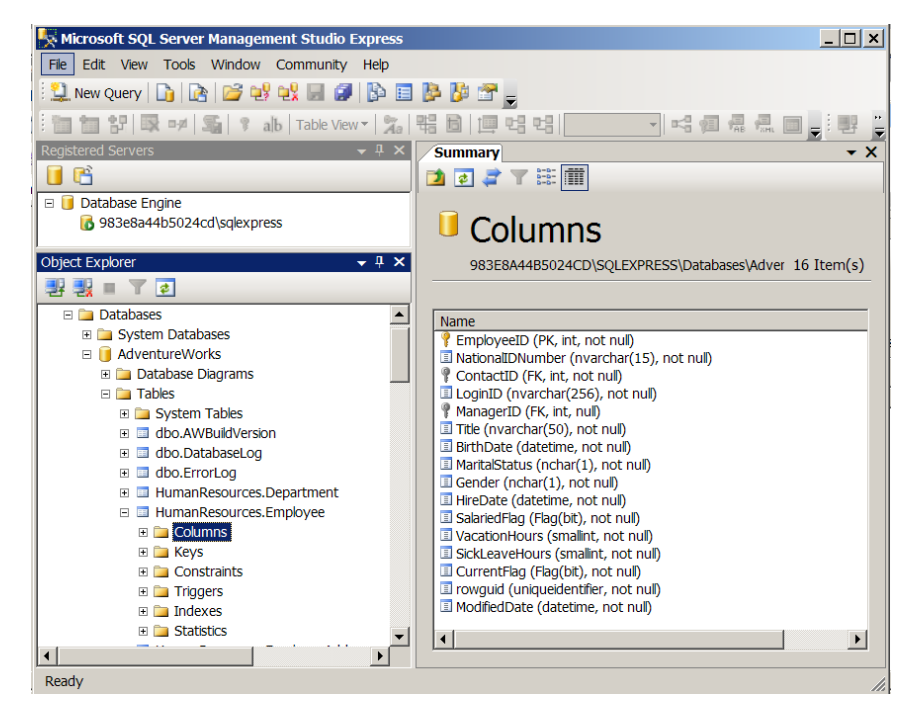

Rys. 1.4 Widok definicji kolumn wybranej tabeli

| Kicrosoft SQL Server Management Studio Express              |                                   |               |                  |          |                          |              | _ 🗆 ×          |
|-------------------------------------------------------------|-----------------------------------|---------------|------------------|----------|--------------------------|--------------|----------------|
| File Edit View Query Tools Window Community Help            |                                   |               |                  |          |                          |              |                |
| 🗄 🔔 New Query   🛅   🚵   🐸 🐏 🛃 🕼 📳 🗈                         | 🖳 New Query 📑 📴 💕 🐏 🛃 🎒 📴 🎼 🎼 🖀 🗸 |               |                  |          |                          |              |                |
| [1] 12 [ 및 여 [ 독] ( alb   Table View - ) 26 [ 팩 팀   프 앱 앱 데 |                                   |               |                  |          |                          |              |                |
| Registered Servers 🛛 👻 🕂 🗙                                  | 983                               | E8A44B5024    | QLQuery2.sql*    | Summary  |                          |              | <del>-</del> × |
| 📔 🚰                                                         |                                   | select * f    | rom HumanRes     | ources.  | Employee                 |              |                |
| E Database Engine                                           |                                   |               |                  |          |                          |              |                |
| 983e8a44b5024cd\sqlexpress                                  |                                   |               |                  |          |                          |              | <b>_</b>       |
|                                                             |                                   |               |                  |          |                          |              |                |
|                                                             | 🛄 R                               | esults 🚮 Mes  | sages            |          |                          |              |                |
|                                                             |                                   | EmployeeID    | NationalIDNum    | Contact  | LoginID                  | Manage       | Title 🔺        |
|                                                             | 1                                 | 1             | 14417807         | 1209     | adventure-works\guy1     | 16           | Productic      |
| Object Explorer _ 1 ¥                                       | 2                                 | 2             | 253022876        | 1030     | adventure-works\kevin0   | 6            | Marketine      |
|                                                             | 3                                 | 3             | 509647174        | 1002     | adventure-works\roberto0 | 12           | Engineer       |
| 관했                                                          | 4                                 | 4             | 112457891        | 1290     | adventure-works\rob0     | 3            | Senior Te      |
| 🗆 🗀 Databases 📃                                             | 5                                 | 5             | 480168528        | 1009     | adventure-works\thierry0 | 263          | Tool Des       |
| System Databases                                            | 6                                 | 6             | 24756624         | 1028     | adventure-works\david0   | 109          | Marketine      |
| AdventureWorks                                              | 7                                 | 7             | 309738752        | 1070     | adventure-works\jolynn0  | 21           | Productic      |
|                                                             | 8                                 | 8             | 690627818        | 1071     | adventure-works\ruth0    | 185          | Productic      |
| Tables     Tables     Tables                                | 9                                 | 9             | 695256908        | 1005     | adventure-works\gail0    | 3            | Design E       |
| dbo.AWBuildVersion                                          | 10                                | 10            | 912265825        | 1076     | adventure-works\barry0   | 185          | Productic      |
| dbo.DatabaseLog                                             | 11                                | 11            | 998320692        | 1006     | adventure-works\jossef0  | 3            | Design E       |
|                                                             | 12                                | 12            | 245797967        | 1001     | adventure-works\terri0   | 109          | Vice Pres      |
| 🗉 🔲 HumanResources.Department                               |                                   | 1             |                  |          |                          |              |                |
| 🖃 💷 HumanResources.Employee                                 |                                   | 000440500400  |                  | 0.000    |                          | A -b         |                |
|                                                             | 98                                | 3E8A44B5024CL | JSQLEXPRESS (9.0 | SP2) 98. | beoA44B5024CD\user (52)  | Adventurewor | ks 00:00:00    |
| Ready                                                       |                                   |               |                  | Ln 1     | Col 15 Ch 15             | 5            | INS //.        |

Rys. 1.5 Efekt wywołania polecenia SQL dla wskazanej bazy danych.

#### 1.3.3 Tworzenie, modyfikacja i usuwane baz danych

Tworzyć, modyfikować i usuwać bazę danych można zarówno z poziomu interfejsu SQL Server Management Studio, jak i za pośrednictwem języka T-SQL (rozszerzenia języka SQL zastosowanego w produktach Microsoft i Sysbase). Przedmiotem dalszych rozważań będzie zastosowanie SQL Server Management Studio do tworzenia bazy.

Aby utworzyć nową bazę danych, z menu kontekstowego węzła **Databases** w eksploratorze obiektów należy wybrać polecenie **New Database**. Ukaże się widok, taki jak na rys. 1.6. Na pierwszej

zakładce (**General**) należy wpisać przede wszystkim wpisać nazwę bazy danych (**Database name**) i wskazać, który użytkownik będzie właścicielem utworzonej bazy danych. Pozostałe zakładki służą do ustalenia szczegółowych parametrów pracy bazy oraz zasad dostępu do niej i wykraczają poza zakres ćwiczenia.

| 📕 New Database                                                                                                    |                      |          |                     |                |                                | _ 🗆 🗙 |
|----------------------------------------------------------------------------------------------------|----------------------|----------|---------------------|----------------|--------------------------------|-------|
| Select a page                                                                                                    | 🔄 Script 🔻 🛐 H       | lelp     |                     |                |                                |       |
| General<br>Options<br>Filegroups                                                                                                    | Database <u>n</u> am | e:       | Pracownicy1         |                |                                |       |
|                                                                                                    | Owner:               |          | <default></default> |                |                                |       |
|                                                                                                    | Database files       | indexing |                     |                |                                |       |
|                                                                                                    | Logical Na.          | File Tv  | Filegroup           | Initial Size ( | Autogrowth                     | Patl  |
|                                                                                                    | Pracownicy1          | Data     | PRIMARY             | 3              | By 1 MB, unrestricted growth   | c:\F  |
|                                                                                                    | Pracownic            | Log      | Not Applica         | 1              | By 10 percent, unrestricted gr | c:\F  |
| Connection<br>Server:<br>983E8A44B5024CD\SQLEXPRESS<br>Connection:<br>983E8A44B5024CD\user<br>View connection properties<br>Progress |                      |          |                     |                |                                |       |
| Ready                                                                                                    | •                    |          |                     |                |                                | Þ     |
| 44.5V                                                                                                    |                      |          |                     |                | Add                            | emove |
|                                                                                                    |                      |          |                     |                | ОКС                            | ancel |

Rys. 1.6 Podstawowe ustawienia dla tworzonej bazy danych

Po utworzeniu bazy danych, nowa baza jest widoczna w drzewie baz danych (gałąź **Databases**) i w dalszej kolejności mogą dla niej zostać zdefiniowane tabele. Bazę danych można odłączyć od serwera (polecenie menu kontekstowego **Tasks** -> **Detach**), co pozwala na przeniesienie pliku bazy danych bez narażania go na modyfikacje podczas przenoszenia. Plik bazy danych można również zwyczajnie usunąć (polecenie menu kontekstowego **Delete**). Odłączoną wcześniej bazę danych lub otrzymaną z zewnątrz bazę danych można przyłączyć do serwera (polecenie **Attach** z menu kontekstowego). Na tym poziomie zarządzania bazą można również dostroić inne ogólne parametry bazy, takie jak rozmiar, nazwa pliku, maksymalny rozmiar, itp.

### 1.4. Logiczna struktura bazy danych

Fizyczna struktura bazy danych określa sposób, w jaki jest ona zbudowana, sposób jej umieszczania na dyskach oraz konfigurację. Logiczna struktura bazy danych określa strukturę informacji zawartej w bazie danych – logikę bazy. Poniżej zostanie omówiona logiczna struktura danych oraz podstawowe własności tabel, widoków indeksów i synonimów, a także operacje na nich wykonywane.

Do logicznej struktury bazy danych zalicza się:

- tabele,
- widoki,

6

- indeksy,
- procedury składowane,
- funkcje użytkownika,
- wyzwalacze,
- synonimy.

**Tabele** są podstawowymi strukturami do przechowywania danych. Definicja tabeli składa się przede wszystkim z definicji kolumn, które ją tworzą. Definicja kolumny obejmuje określenie typu zmiennych, informację o domyślnej wartości pól kolumny i o tym, czy mogą one przyjmować wartości nieokreślone (NULL), ograniczenia nałożone na dane oraz klucze podstawowe i obce. Klucze podstawowe służą do jednoznacznego rozróżnienia wierszy wchodzących w skład tabeli. Klucze obce odwołują się do wartości kluczy podstawowych w innych tabelach, tworząc w ten sposób relację pomiędzy nimi.

**Indeksy** są pomocniczymi strukturami, usprawniającymi wyszukiwanie danych w tabeli. Przechowują one wskazania do wierszy w tabeli, zawierających konkretną wartość. Ponieważ indeksy mają strukturę drzewa, ich przeszukiwanie jest znacznie szybsze niż przeszukiwanie całej tablicy. Przy braku indeksów, każde przeszukiwanie wiązałoby się z koniecznością przeszukiwania całej tabeli danych.

Rozróżnia się 2 typy indeksów. Indeksy zwykłe, które są strukturami danych istniejącymi obok tabeli, oraz indeksy klastrowe, które sortują całą tabelę. Użycie indeksu klastrowego przypomina ułożenie haseł w encyklopedii – wiersze są ułożone w tabeli według porządku zdefiniowanego w indeksie.

**Widoki** są strukturami podobnymi do tabel, z tą jednak różnicą, że nie przechowują same danych, a jedynie odwołują się do danych zapisanych w innych tabelach. Jeżeli dla przykładu dane o klientach są zapisane w kilku tabelach (np. osoba, adres, miasto, ulica, firma) w postaci znormalizowanej, jeden widok może złączyć wszystkie dane, pokazując je jako jedną tabelę. Odczytywanie danych z widoku odbywa się w ten sam sposób, jak odczytywanie danych z tabeli.

**Procedury składowane** są to fragmenty wykonywalnego kodu SQL, przechowywanego na serwerze. Do procedur można przekazywać parametry, a procedura może zwracać parametry na zewnątrz.

**Funkcje użytkownika** są podobne do procedur, z jedną różnicą – muszą bezpośrednio zwracać wartość i mogą być bezpośrednio używane w przypisaniach.

**Wyzwalacze** są to fragmenty kodu SQL, które są wykonywane, gdy na serwerze wystąpi określona akcja. Zwykle tymi akcjami są operacje na danych zawartych w tabelach i widokach. Dobrym przykładem użycia wyzwalacza jest zapisywanie starych wartości danych do tabeli archiwalnej.

Synonimy są to inne, zastępcze nazwy obiektów znajdujących się w bazie danych.

### 1.5. Tabele

Wszystkie dane zawarte w bazie są zapisane w tabelach. Definicja tabeli zawiera definicje kolumn, które ją tworzą. Podstawową informacją o kolumnie jest typ przechowywanych przez nią danych. Typy danych w SQL Server 2005 można podzielić na następujące kategorie:

Dane numeryczne reprezentujące wszelkiego rodzaju liczby. W ramach danych numerycznych rozróżniamy dane dokładne – przechowywane bez żadnych zaokrągleń, jak również dane przybliżone – przechowujące liczbę z zadaną precyzją.

Dane dokładne podzielono na całkowite i pieniężne.

| Тур      | Zakres                                               | Liczba bajtów |
|----------|------------------------------------------------------|---------------|
| Tinyint  | 0255                                                 | 1             |
| Smallint | -3276832767                                          | 2             |
| Int      | -2 147 483 648 2 147 483 647                         | 4             |
| bigi nt  | -9 223 372 036 854 775 808 9 223 372 036 854 775 807 | 8             |

Tabela 1.1 Całkowite typy danych

### Tabela 1.2 Typy pieniężne

| Тур        | Zakres                                             | Liczba bajtów |
|------------|----------------------------------------------------|---------------|
| smallmoney | -214 478.3648 214 748.3647                         | 4             |
| money      | -922 337 203 685 477.5808 922 337 203 685 477.5807 | 8             |

Obliczenia na danych przybliżonych dają przybliżony wynik mieszczący się w zakresie danych. Tabela 1 3 Typy przybliżone

| Тур   | Zakres                                                | Liczba bajtów |
|-------|-------------------------------------------------------|---------------|
| float | Od -1.79E+38 do -2.23E-38, 0, od 2.23E-38 do 1.79E+38 | Zależna od    |
|       |                                                       | precyzji      |
| real  | Od -3.40E+38 do -1.18E-38, 0, od 1.18E-38 do 3.40E+38 | 8             |

- Data i czas są to wszystkie typy danych pozwalające na reprezentację daty i czasu.

| Tabela 1.4 Typy reprezentujące czas ruatę | Tabela 1. | 4 Typy repre | ezentujące | czas i datę |
|-------------------------------------------|-----------|--------------|------------|-------------|
|-------------------------------------------|-----------|--------------|------------|-------------|

| Тур           | Zakres                             | Dokładność |
|---------------|------------------------------------|------------|
| datetime      | 1 stycznia 1753 do 31 grudnia 9999 | 3,33 ms    |
| smalldatetime | 1 stycznia 1900 do 6 czerwca 2079  | 1 min      |

- **Dane lańcuchowe** służą do przechowywania łańcuchów wartości. Trzy podkategorie tych danych to *dane znakowe, dane znakowe w formacie UNICODE* i *dane binarne*.

|                 | Znakowe               | Znakowe w formacie     | Binarne                  |
|-----------------|-----------------------|------------------------|--------------------------|
|                 |                       | UNICODE                |                          |
| Stała długość   | char                  | nchar                  | binary                   |
| Zmienna długość | varchar               | nvarchar               | varbinary                |
| Duże obiektu    | text lub vartext(max) | ntext lub nvartex(max) | image lub varbinary(max) |

Tabela 1.5 typy łańcuchowe

Deklarując typy o stałej lub zmiennej długości, podajemy w nawiasach maksymalną długość łańcucha w znakach lub w bajtach. Maksymalna długość dla danych znakowych i binarnych wynosi 8000, natomiast dla łańcuchów w formacie UNICODE – 4000. Typy text, ntext i image są to tak zwane duże obiekty LOB (ang. Large OBject). Maksymalnie mogą zajmować 2 147 483 647 bajtów (1 073 741 823 znaków w postaci UNICODE).

- **Inne typy danych**, których nie daje się przyporządkować do żadnej z powyższych kategorii, np. sql\_variant, timestamp, typ tabelaryczny, uniqueidentifier, kursor, XML
- Typy zdefiniowane przez użytkownika.

Z kolumną są związane ograniczenia (ang. constraint). Ograniczenia te mogą być następujące:

- NULL/NOT NULL
- CHECK
- UNIQUE
- PRIMARY KEY
- FOREGIN KEY

**NOT NULL** – to ograniczenie określa, że kolumna nie może przyjmować wartości nieokreślonej (NULL). Wartość nieokreślona (NULL) oznacza, że polu nie została przypisana konkretna wartość danego typu. Wartości nieokreślone, zależnie od sytuacji, mogą stać się zarówno błogosławieństwem jak i przekleństwem bazy danych. Z jednej strony wartości nieokreślone pokazują, że dana informacja jest nieznana (np. adres klienta nie został jeszcze podany). Z drugiej zaś strony, wartość NULL wymaga dodatkowej obsługi, zarówno po stronie bazy danych, jak i po stronie aplikacji. W bazie danych w każdym wierszu dla każdej kolumny istnieje znacznik określający, czy wartość tej kolumny jest nieokreślona. Natomiast w aplikacji, jeśli dana wartość może być nieokreślona, wymagane są dodatkowe sprawdzania i ewentualna obsługa błędów (jeśli np. chcemy wysłać paczkę, a adres nie został podany).

Z reguły, jeśli nie ma poważnych powodów, aby dana kolumna mogła przyjmować wartości nieokreślone, należy definiować kolumnę jako NOT NULL. Jeżeli nie znamy danej wartości, lepiej stosować wartości domyślne (pusty łańcuch lub 0), które możemy obsługiwać w łatwiejszy sposób.

**CHECK** – jest to wyrażenie logiczne związane z kolumną. Dane we wszystkich wierszach muszą pasować do wyrażenia tak, aby zawsze było ono prawdziwe. Jeżeli jakaś zmiana w bazie danych doprowadza do pogwałcenia ograniczenia narzuconego przez CHECK, jest wywoływany automatycznie błąd i bieżąca transakcja jest cofana.

**UNIQUE** – ograniczenie to oznacza, że wszystkie wartości w kolumnie muszą być różne. Istnieją dwa sposoby zapewnienia niepowtarzalności. Można ją osiągnąć poprzez użycie klucza głównego albo niepowtarzalnego indeksu. Klucz główny nie pozwala jednak na użycie wartości nieokreślonych – wartość NULL nie podlega ograniczeniom stawianym przez ograniczenie UNIQUE. Ponadto może istnieć tylko jeden klucz główny tabeli, a ograniczeń UNIQUE może być wiele. Różnica pomiędzy ograniczeniem a indeksem dotyczy natury poprawności konstrukcji logicznej. Indeksy służą przede wszystkim do przyspieszenia wyszukiwania danych. Logika bazy powinna być zawarta w ograniczeniach, a nie w indeksach. W praktyce ograniczenie UNIQUE jest implementowane przez unikatowy indeks.

**PRIMARY KEY** – klucz główny, pola kolumn posiadających ten atrybut jednoznacznie identyfikują wiersze. Jako klucz główny może być użyta zarówno jedna kolumna jak i zbór kolumn.

**FOREGIN KEY** – klucz obcy. Odwołuje się do wartości klucza głównego w innej tabeli, definiując relację pomiędzy tabelami. Kiedy relacja zostanie ustanowiona, wszystkie wartości w tej tabeli muszą mieć albo wartości nieokreślone, albo znajdujące się w kolumnie klucza głównego tabeli, do której się odwołujemy.

Z kluczem tym łączą się również możliwości wyboru opcji związanych z usunięciem rekordu nadrzędnego. Możliwe są 4 rozwiązania:

- NO ACTION próba usunięcia rekordu nadrzędnego, który posiada rekordy podrzędne, kończy się błędem.
- CASCADE próba usunięcia rekordu nadrzędnego kończy się usunięciem wszystkich rekordów podrzędnych.
- SET NULL przy usuwaniu rekordu nadrzędnego, wartości kluczy obcych w rekordach podrzędnych zostają przestawione na nieokreślone.

- SET DEFAULT – przy usuwaniu rekordu nadrzędnego, wartości kluczy obcych w rekordach podrzędnych zostają przestawione na wartość domyślną.

#### 1.5.1 Tworzenie tabel

Po utworzeniu bazy danych (por. punkt 1.3.3, rys. 1.6) jest ona widoczna w oknie Object Explorer. Rozwinięcie gałęzi drzewa, opisującego utworzoną bazę, umożliwia dostęp do kolejnych podgałęzi (rys. 1.7):

- Database Diagrams w tej gałęzi mogą się znajdować diagramy bazy danych, jeśli zostaną utworzone.
- Tables w tej gałęzi znajdują się tabele bazy danych.
- Views w tej gałęzi znajdują się zdefiniowane ew. widoki dla bazy danych.
- Synonyms w tej gałęzi umieszcza się zdefiniowane synonimy w bazie danych.
- **Programmability** w tej gałęzi umieszcza się procedury składowane, funkcje użytkownika i wyzwalacze, operujące na bazie danych.
- Security w tej gałęzi definiuje się użytkowników bazy danych i ich uprawnienia.

W dalszej części opracowania szczególna uwaga zostanie poświęcona podgałęzi Tables.

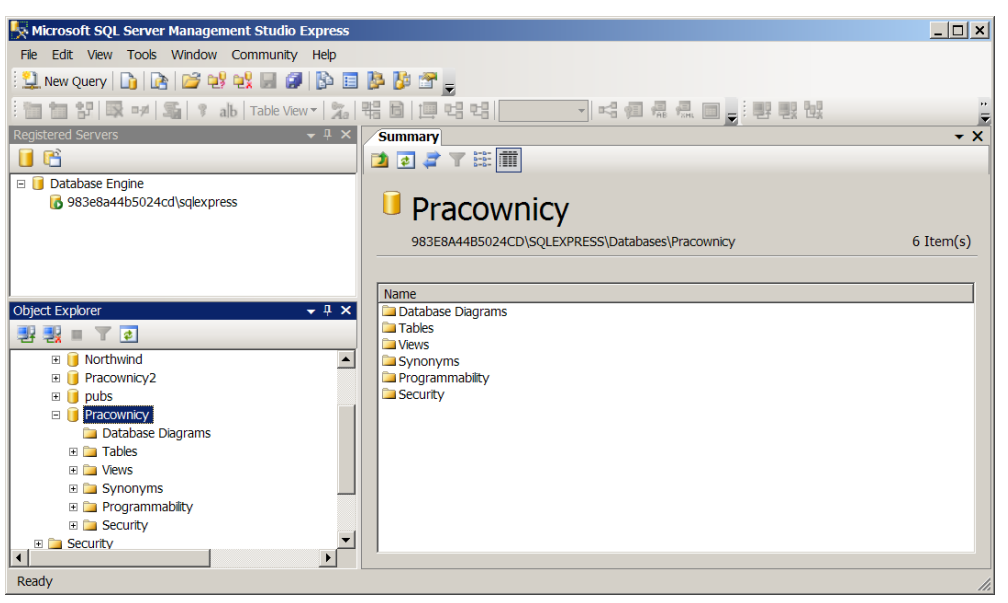

Rys. 1.7 Podgałęzie opisu bazy danych.

Po rozwinięciu podgałęzi **Tables**, dostępne są tylko tzw. tabele systemowe wspomagające zarządzaniem lokalnej bazy. Tworzenie tabel bazy danych z zastosowaniem MS SQL Server Management Studio rozpoczyna się od definicji tabel. W kolejnych tabelach 1.6, 1.7 i 1.8 zawarto zalecenia dotyczące definicji poszczególnych kolumn (relacji) przykładowej bazy danych.

Aby utworzyć nową tabelę, należy wskazać podgałąź **Tables** i z menu kontekstowego wybrać opcję **New Table...** W głównym oknie MS SQL Server Management Studio pojawi się nowa zakładka z pustą tabelą, w której każdy wiersz jest definicją kolumny danej tabeli bazy danych. Rysunek 1.8 zawiera rezultat wstępnej definicji tabeli.

Tworzenie bazy danych można usystematyzować w następujący sposób:

 Pierwszym krokiem definiowania tabel powinno być zdefiniowanie nazw kolumn, typu danych, które będą przechowywać poszczególne kolumny oraz wskazanie, czy zezwala się, że dane mogą być "puste" (NULL) dla wszystkich tabel (por. rys. 1.8). Jeśli podczas opracowywania definicji tabel bazy danych (por. tabele 1.6,1.7,1.8) wskazano, że dany element relacji jest obowiązkowy, nie może on być nigdy przy wypełnianiu tabeli pusty. Stąd musi mieć ograniczenie NOT NULL. Uwaga:

Podczas definiowania nowych tabel, każda z definicji będzie się pojawiać w nowej zakładce głównego okna MS SQL Server Management Studio. Podczas próby zamknięcia danej zakładki system bazy danych będzie informował, że na podstawie aktualnego stanu definicji tabeli będzie ona wprowadzana do bazy danych. Utworzona tabela jest od tej chwili widoczna jako podgałąź gałęzi **Tables** dla danej bazy danych. Zamkniętą wcześniej definicję tabeli można ponownie otworzyć w trzech trybach pracy:

- a. Jeśli z menu kontekstowego wybierze się opcję **Edit**, to w oknie głównym wyświetlony zostanie kod SQL tworzący tabelę automatycznie wygenerowany na podstawie zdefiniowanej struktury tabeli,
- b. Jeśli z menu kontekstowego wybierze się opcję **Design**, to w oknie głównym dostępny będzie wcześniejszy widok umożliwiający graficzną definicję tabeli,
- c. Jeśli z menu kontekstowego wybierze się opcję **Open Table**, to w oknie głównym dostępny będzie widok tabeli przeznaczony do wprowadzania danych.
- 2. Drugim krokiem jest wskazanie kluczy głównych tabel. Wykonać to można, wskazując wiersz definicji kolumny i wybranie z menu kontekstowego polecenia **Set Primary Key** (rys. 1.9).

| Atrybut    | Typ (rozmiar) | Ograniczenia integralnościowe                  |
|------------|---------------|------------------------------------------------|
| NUMER      | int           | klucz podstawowy                               |
| NAZWISKO   | nvarchar(15)  | atrybut obowiązkowy                            |
| ETAT       | nvarchar(20)  | referencja do atrybutu NAZWA relacji ETAT      |
| SZEF       | int           | referencja do atrybutu NUMER relacji PRACOWNIK |
| PRACUJE_OD | smalldatetime | domyślna wartość bieżącej daty                 |
| PŁACA_POD  | smallmoney    |                                                |
| PŁACA_DOD  | smallmoney    | domyślna wartość 0                             |
| ID_ZESP    | smallint      | referencja do atrybutu ID_ZESP relacji ZESPÓŁ  |

Tab. 1.6. Schemat relacji pracownik

Tab. 1.7. Schemat relacji zespół

| Atrybut | Typ (rozmiar) | Ograniczenia integralnościowe |
|---------|---------------|-------------------------------|
| ID_ZESP | smallint      | klucz podstawowy              |
| NAZWA   | nvarchar (20) | atrybut obowiązkowy           |
| ADRES   | nvarchar (20) |                               |

Tab. 1.8. Schemat relacji etat

| Atrybut   | Typ (rozmiar) | Ograniczenia integralnościowe        |
|-----------|---------------|--------------------------------------|
| NAZWA     | nvarchar (20) | klucz podstawowy                     |
| PLACA_MIN | smallmoney    | atrybut obowiązkowy, wartość > 0     |
| PLACA_MAX | smallmoney    | atrybut obowiązkowy, wartość <= 5000 |

3. Trzecim krokiem może być zdefiniowanie w wybranych kolumnach założonych na etapie projektowania wartości domyślnych. W przykładowej bazie danych wprowadzono 2 wartości domyślne w relacji pracownik. Atrybut PRACUJE\_OD, w razie nie wprowadzenia tej danej, ma

przyjąć wartość dzisiejszej daty oraz atrybut PŁACA\_DOD, w razie nie wprowadzenia tej danej, ma mieć wartość 0. Aby uzupełnić wybrany atrybut o wartość domyślną, należy podświetlić dany wiersz tabeli definiującej relację. Spowoduje to równocześnie wyświetlenie, poniżej pola definiującego relację, dodatkowego okna opisującego własności danej kolumny (Column Properties) (rys. 1.10). Wśród dostępnych właściwości do modyfikowania należy wskazać **Defalult Value or Binding**. Możliwe jest wtedy zaproponowanie domyślnej wartości dla danej kolumny. Dla atrybutu PRACUJE\_OD zaproponowano standardową funkcję MS SQL Server – getdate(), która w chwili wypełniania tabeli nowymi wartościami zwraca bieżącą datę (por. rys. 1.10). Dla atrybutu PŁACA DOD w odpowiadające pole wstawiono wartość 0 (por. rys. 1.8).

| Kicrosoft SQL Server Management Studio Express                                                                                                    |                                                           |                          |               |                        |           |  |
|----------------------------------------------------------------------------------------------------|-----------------------------------------------------------|--------------------------|---------------|------------------------|-----------|--|
| File Edit View Table Designer Tools Window Comm                                                                                                    | File Edit View Table Designer Tools Window Community Help |                          |               |                        |           |  |
| 🗄 🔔 New Query   📭 🖙 💕 🐏 🛃 🕼 🕼 📴 🎉 📅 💂                                                                                                    |                                                           |                          |               |                        |           |  |
| 🗄 🕵 🚆 🛅 🛅 🚼   🐼 🕬   🛸   🍞 alb   Table View                                                                                                    | •                                                         | 2.   뜎 🖥   💷 먹 먹         |               | === 👰 🖷 📲 📰 💂 🗄        | 발발값       |  |
| Registered Servers 🔷 🗣 🗙                                                                                                    | 9                                                         | 83E8A44B5024C dbo.pra    | cownik 983E   | E8A44B5024C dbo.pracow | mik 🗢 🖛 🗙 |  |
| 📔 📸                                                                                                    |                                                           | Column Name              | Data Ty       | pe Allow Nulls         |           |  |
| Database Engine                                                                                                    | 8                                                         | NUMER                    | int           |                        |           |  |
| 983e8a44b5024cd\sqlexpress                                                                                                    |                                                           | NZAWISKO                 | nvarchar(15)  |                        |           |  |
|                                                                                                    |                                                           | ETAT                     | nvarchar(10)  |                        |           |  |
|                                                                                                    |                                                           | SZEF                     | int           |                        |           |  |
|                                                                                                    |                                                           | PRACUJE_OD               | smalldatetime |                        |           |  |
|                                                                                                    |                                                           | PŁACA_POD                | smallmoney    |                        |           |  |
|                                                                                                    | ►                                                         | PŁACA_DOD                | smallmoney    |                        |           |  |
|                                                                                                    |                                                           | ID_ZESP                  | smallint      |                        |           |  |
| Object Explorer - 1 X                                                                                                    |                                                           |                          |               |                        |           |  |
|                                                                                                    | _                                                         |                          |               |                        |           |  |
| 관광                                                                                                    |                                                           |                          |               |                        | ,         |  |
| dventureWorks                                                                                                    | C                                                         | Column Properties        |               |                        |           |  |
| Invertex      Invertex      Invertex | l r                                                       |                          |               |                        |           |  |
|                                                                                                    |                                                           |                          |               |                        |           |  |
| Database Diagrams                                                                                                    | Ľ                                                         | (Name)                   | Pk            |                        |           |  |
| E D Tables                                                                                                    |                                                           | Allow Nulls              | No            |                        |           |  |
| 🗉 🦢 System Tables                                                                                                    |                                                           | Data Type                | sm            | nallmoney              |           |  |
| 🗉 🖬 dbo.etat                                                                                                    |                                                           | Default Value or Binding | ((0           | )))                    |           |  |
| 🗉 🔳 dbo.pracownik                                                                                                    | [                                                         | Table Designer           |               |                        |           |  |
| ⊕                                                                                                    |                                                           | Collation                | <0            | latabase default>      |           |  |
| ■ ■ Views                                                                                                    |                                                           | Condensed Data Type      | on            | allmonov               | <b>_</b>  |  |
| Synonyms     Programmability                                                                                                    | Bearshith (General)                                       |                          |               |                        |           |  |
|                                                                                                    | E Senithy                                                 |                          |               |                        |           |  |
|                                                                                                    |                                                           |                          |               |                        |           |  |
| Pood/                                                                                                    |                                                           |                          |               |                        |           |  |

Rys. 1.8 Wstępna definicja relacji pracownicy.

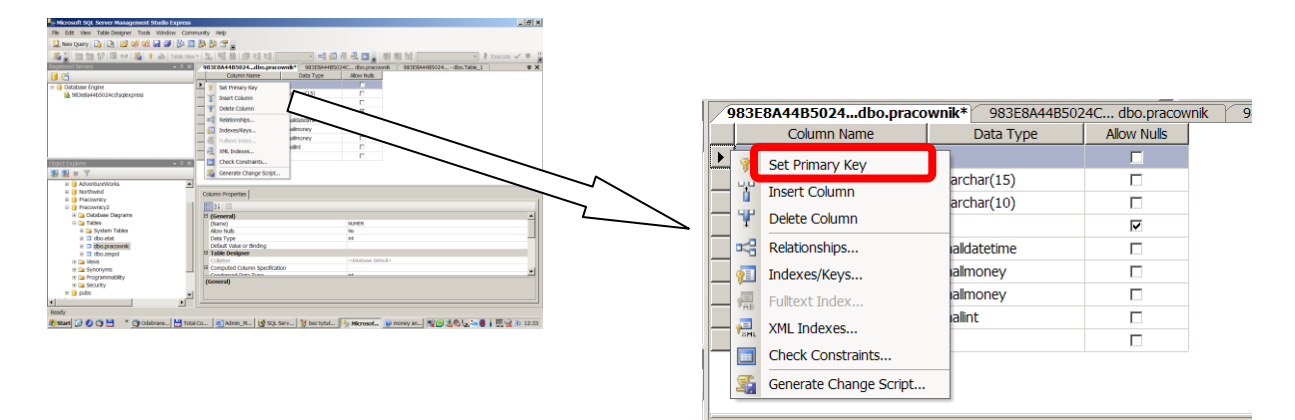

Rys. 1.9 Ustalanie klucza głównego relacji.

4. Czwartym krokiem może być uzupełnienie ograniczeń dla poszczególnych kolumn. W przykładowej bazie założono 2 ograniczenia w relacji etat (por. tabela 1.8). Atrybut PLACA\_MIN musi być większy od 0, a atrybut PLACA\_MAX nie może być większy od 5000.

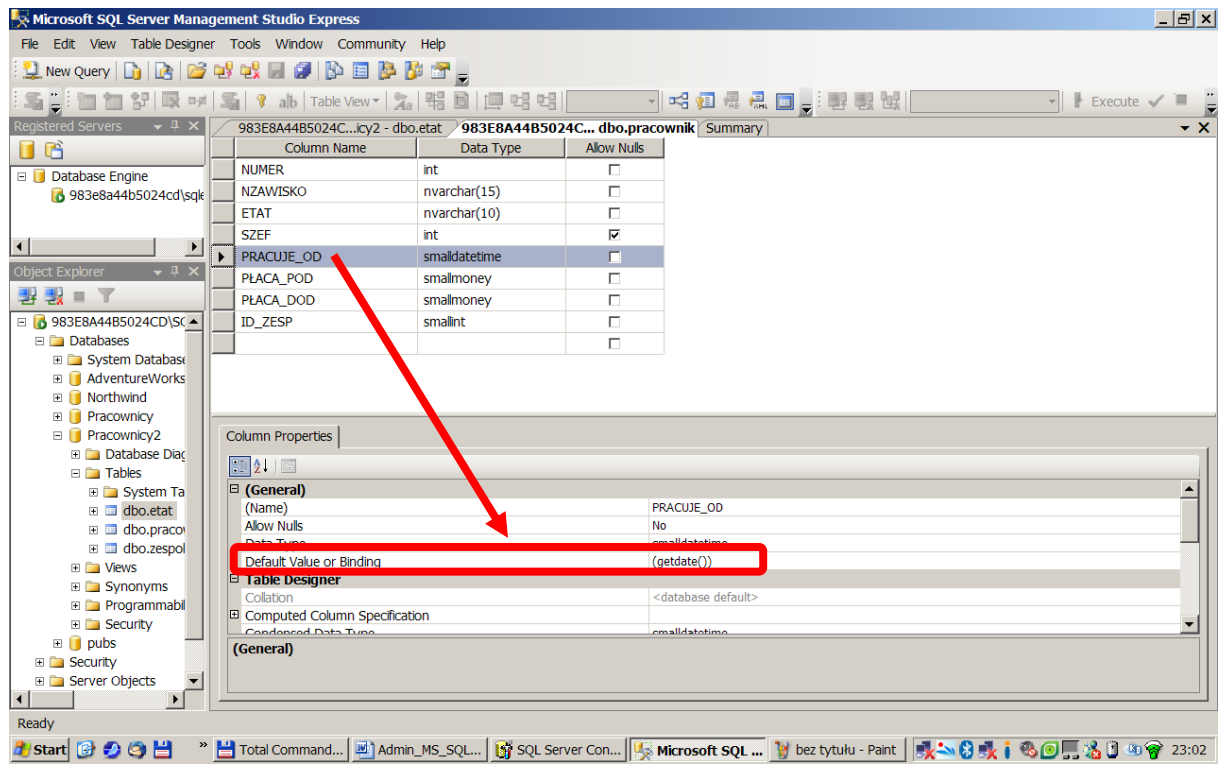

Rys 1.10 Definiowanie wartości domyślnych atrybutów.

| 😓 Microsoft SQL Server Mana        | gement Studio Express                                             |                                                      |  |  |  |
|------------------------------------|-------------------------------------------------------------------|------------------------------------------------------|--|--|--|
| File Edit View Table Designe       | er Tools Window Community Help                                    |                                                      |  |  |  |
| 😫 New Query 📄 💽                    | 약 약 🖉 🖉 📴 🥵 🦉 💆                                                   |                                                      |  |  |  |
| 문도 글 한 한 한 문 어                     | Sale View View View                                               |                                                      |  |  |  |
| Registered Servers 🛛 👻 🕂 🗙         | 983E8A44B5024Cicy2 - dbo.etat                                     | <u>×1</u>                                            |  |  |  |
| 📕 🛗                                | Column Name Dat Selected Check Constraint:                        |                                                      |  |  |  |
| 🗉 间 Database Engine                | NAZWA     Nvarchar(     CK_otat                                   | Editing properties for existing check constraint     |  |  |  |
| 🚯 983e8a44b5024cd\sql              | Set Primary Key                                                   | Eduing properties for existing check constraint.     |  |  |  |
|                                    | almon                                                             |                                                      |  |  |  |
| <b>۱</b>                           | Pelete Column                                                     |                                                      |  |  |  |
| Object Explorer 🛛 👻 부 🗙            | Relationships                                                     | E (General)                                          |  |  |  |
| 왕 왕 = 下                            | Indexes/Kevs                                                      | Expression ([płaca_min]>(0))                         |  |  |  |
| 🗉 🚯 983E8A44B5024CD\SC 🔺           | Eultext Index                                                     | Identity                                             |  |  |  |
| 🗆 🗀 Databases                      |                                                                   | (Name) CK_etat                                       |  |  |  |
| E 📄 System Database                | He XML INDEXES                                                    | Description                                          |  |  |  |
| Adventurevvorks                    | Check Constraints                                                 | Table Designer                                       |  |  |  |
|                                    | Generate Change Script                                            | Check Existing Data On Yes                           |  |  |  |
| Pracownicy2                        | Column Properties                                                 | Enforce For INSERTs An Yes                           |  |  |  |
| 🗉 🚞 Database Diag                  |                                                                   | Enforce For Replication Yes                          |  |  |  |
| 🗆 🚞 Tables                         |                                                                   |                                                      |  |  |  |
| 🗉 🧰 System Ta                      | (Name)                                                            |                                                      |  |  |  |
| dbo.etat                           | Allow Nulls                                                       |                                                      |  |  |  |
| dbo.praco     dbo.praco     tespol | Data Type Add Delata                                              |                                                      |  |  |  |
|                                    | Default Value or Binding                                          | Close                                                |  |  |  |
| 🗉 🚞 Synonyms                       | Table Designer                                                    |                                                      |  |  |  |
| 🗉 🚞 Programmabil                   | Collation <database d<="" td=""><td>lefault&gt;</td></database>   | lefault>                                             |  |  |  |
| 🗉 🚞 Security                       | Condensed Data Type                                               |                                                      |  |  |  |
| 🗉 🔰 pubs 🦳                         | (General)                                                         |                                                      |  |  |  |
| E Security                         |                                                                   |                                                      |  |  |  |
|                                    |                                                                   |                                                      |  |  |  |
| Ready                              |                                                                   |                                                      |  |  |  |
| 🏄 Start 🚱 💋 🧐 💾 🦷                  | 💾 Total Command 🛛 🛃 Admin_MS_SQL 🛛 🙀 SQL Server Con 🛛 🎼 Microsoft | SQL 🦹 bez tytułu - Paint 🛛 🕵 😒 🕵 🖡 🍋 🗐 🧏 🗿 🕸 🔗 23:04 |  |  |  |

Rys 1.11 Definiowanie ograniczeń.

Aby dodać ograniczenie do atrybutu, należy go wskazać, a następnie wybrać z menu kontekstowego opcję **Check Constraints...** (rys. 1.11). Spowoduje to pojawienie się dodatkowego okna dialogowego (por. rys. 1.11), w którym do tabeli można dodać ograniczenie CHECK, identyfikowane przez indywidualny literał (por. nazwy CK\_etat, CK\_etat1, rys. 1.11). Przykładowo literał CK etat powiązany został z wyrażeniem "płaca min > 0".

Piątym krokiem może być zdefiniowanie powiązań pomiędzy relacjami - wskazanie kluczy 5. obcych w danej tabeli, wskazujących klucze główne w innych tabelach. Warunkiem powodzenia operacji powiązania tabel jest istnienie definicji wszystkich tabel ze wskazaniami głównych kluczy relacji. Zdefiniowanie kluczy obcych w danej relacji rozpoczyna się od wskazania danego atrybutu, a następnie wybrania z menu kontekstowego opcji Relationships.... Powoduje to wyświetlenie okna Foregin Key Relationships (por. rys. 1.12), w którym można dodać dla danej definicji tabeli nowe odniesienie do atrybutu w innej relacji lub odniesienie do atrybutu we własnej relacji. Każde odniesienie otrzymuje indywidualny literał tekstowy. Istnieje możliwość powiązania poszczególnych atrybutów pomiędzy relacjami przez wywołanie pomocniczego okna Tables and Colums (otwarcie okna następuje po wciśnięciu klawisza "…" dostępnego przy opcji **Tables and Colums Specification** – por. rys. 1.12). Ostatecznie wybiera się, który z atrybutów w relacji ma być rozumiany jako klucz obcy (np. na rys. 1.12 wskazano, że kluczem obcym jest atrybut ETAT z relacji pracownik) i z jakim kluczem głównym jakiej relacji ma być powiązany (np. na rys. 1.12 wskazano, że atrybut ETAT z relacji pracownik będzie powiązany z atrybutem NAZWA z relacji etat). Jak już wspomniano, można dokonywać powiązań wewnątrz tabeli. Przykładowo, w relacji pracownik przewidziano wprowadzenie wewnętrznego odwołania pomiędzy atrybutem SZEF a NUMER.

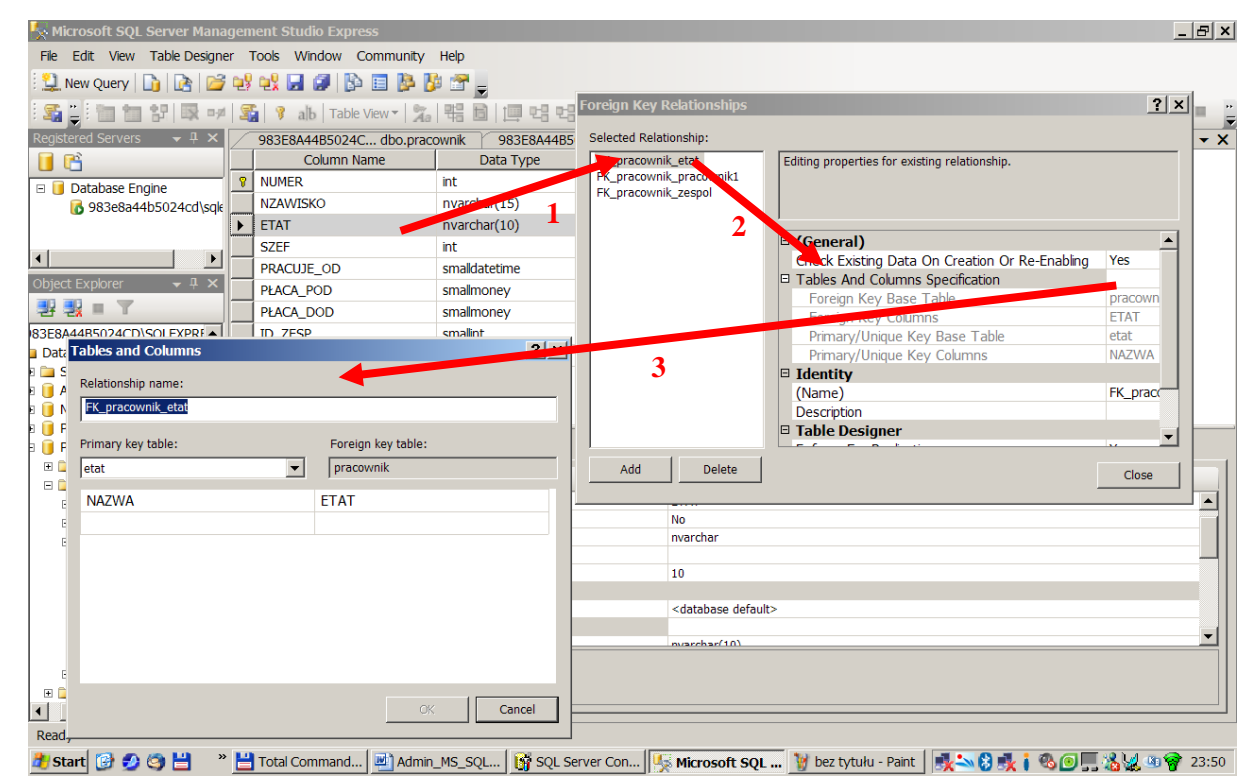

Rys.1.12 Definiowanie kluczy obcych.

- 6. W celu zatwierdzenia wszystkich ustawień w definicji bazy danych, należy pozamykać okna z definicjami poszczególnych tabel/relacji. Spowoduje to przeniesienie ostatecznej definicji bazy danych do odpowiednich plików dyskowych.
- Po zdefiniowaniu struktury bazy danych, można przystąpić do wprowadzania kolejnych wierszy z danymi. Wystarczy, jak już wspomniano, otworzyć poszczególne tabele w trybie Open Table. Rysunek 1.13 zawiera widok relacji pracownik z uzupełnionymi danymi.

| 🗏 Microsoft SQL Server Management Studio Express          |          |             |                          |              |         |              |           |           |                                       |
|-----------------------------------------------------------|----------|-------------|--------------------------|--------------|---------|--------------|-----------|-----------|---------------------------------------|
| File Edit View Query Designer Tools Window Community Help |          |             |                          |              |         |              |           |           |                                       |
| 🗄 🛄 New Query 📑 📑 📑 💕 🔩 📟                                 |          | B 🗉 🕨 😼     | · 🚰 🚽                    |              |         |              |           |           |                                       |
| 🗄 🛅 🚼 🖾 🕬 🖾 🕴 Table                                       | e View 1 | 74 86       | [프 명 명                   | ~            | 号 個 帰 1 | аны 💼 💂 : Ра |           | R.        | · · · · · · · · · · · · · · · · · · · |
| Registered Servers 🚽 🗸                                    | 98       | 3E8A44B5024 | C dbo.pracov             | vnik Summary |         |              |           |           | - ×                                   |
| 🚺 🖺                                                       |          | NUMER       | NZAWISKO                 | ETAT         | SZEF    | PRACUJE_OD   | PŁACA_POD | PŁACA_DOD | ID_ZESP                               |
| 🗉 📕 Database Engine                                       | •        | 1000        | Lech                     | Dyrektor     | 1000    | 1971-01-01   | 3100,0000 | 570,0000  | 10                                    |
| 983e8a44b5024cd\salexpress                                |          | 1010        | Podgajny                 | Profesor     | 1000    | 1975-05-01   | 2180,0000 | 420,0000  | 20                                    |
|                                                           |          | 1020        | Delcki                   | Profesor     | 1000    | 1977-09-01   | 2050,0000 | 270,0000  | 30                                    |
| Object Explorer 🛛 👻 🕂 🗙                                   |          | 1030        | Maleja                   | Adiunkt      | 1020    | 1968-07-01   | 1750,0000 | 0,0000    | 30                                    |
| 🛃 🔜 👅 🥑                                                   |          | 1040        | Rus                      | Adiunkt      | 1010    | 1979-09-15   | 1750,0000 | 0,0000    | 20                                    |
| E 🧰 System Databases                                      |          | 1050        | Lubicz                   | Adiunkt      | 1000    | 1983-08-01   | 1780,0000 | 0,0000    | 40                                    |
| AdventureWorks                                            |          | 1060        | Misiecki                 | Asystent     | 1010    | 1985-03-01   | 1400,0000 | 0,0000    | 20                                    |
| 🗉 🧻 Northwind                                             |          | 1070        | Mszyński                 | Adiunkt      | 1010    | 1985-05-01   | 1600,0000 | 0,0000    | 20                                    |
| 🛙 间 Pracownicy                                            |          | 1080        | Koliberek                | Sekretarka   | 1000    | 1981-02-20   | 1150,0000 | 0,0000    | 10                                    |
| E 间 Pracownicy2                                           |          | 1090        | Palusz                   | Asystent     | 1040    | 1989-09-15   | 1200,0000 | 0,0000    | 20                                    |
| 🗉 🧰 Database Diagrams                                     |          | 1100        | Warski                   | Asystent     | 1030    | 1987-07-16   | 1350,0000 | 0,0000    | 30                                    |
| 🗆 🧰 Tables                                                |          | 1110        | Rajski                   | Stażysta     | 1030    | 1990-07-01   | 900,0000  | 0,0000    | 30                                    |
| System Tables                                             |          | 1120        | Orka                     | Asystent     | 1050    | 2008-01-01   | 1350,0000 | 0,0000    | 40                                    |
| 🗄 🔲 dbo.etat                                              | *        | NULL        | NULL                     | NULL         | NULL    | NULL         | NULL      | NULL      | NULL                                  |
|                                                           |          |             |                          |              |         |              |           |           |                                       |
| T I Views                                                 |          |             |                          |              |         |              |           |           |                                       |
|                                                           | 14       | 1 of 13     | <b>&gt; &gt; &gt;</b> (0 |              |         |              |           |           | ĺ                                     |
| Ready                                                     |          |             |                          |              |         |              |           |           | 1.                                    |

Rys. 1.13 Wypełniona tabela pracownik

 Klikając na daną tabelę w oknie Object Explorer i wybierając z menu kontekstowego opcję Edit, można uzyskać kod SQL definiujący daną relację, który został automatycznie wygenerowany przez MS SQL Management Studio. Przykładowo, ostateczna definicja tabeli pracownicy wygląda następująco:

```
USE [Pracownicy2]
GO
/***** Object: Table [dbo].[pracownik] Script Date: 12/12/2008
00:09:15 *****/
SET ANSI NULLS ON
GΟ
SET QUOTED IDENTIFIER ON
GO
CREATE TABLE [dbo].[pracownik](
      [NUMER] [int] NOT NULL,
      [NZAWISKO] [nvarchar] (15) NOT NULL,
      [ETAT] [nvarchar] (10) NOT NULL,
      [SZEF] [int] NULL,
      [PRACUJE OD] [smalldatetime] NOT NULL CONSTRAINT
[DF pracownik PRACUJE OD] DEFAULT (getdate()),
      [P£ACA POD] [smallmoney] NOT NULL,
      [P£ACA DOD] [smallmoney] NOT NULL CONSTRAINT [DF_pracownik_P£ACA_DOD]
DEFAULT ((0)),
      [ID ZESP] [smallint] NOT NULL,
 CONSTRAINT [PK pracownik] PRIMARY KEY CLUSTERED
(
      [NUMER] ASC
```

```
)WITH (PAD INDEX = OFF, STATISTICS NORECOMPUTE = OFF, IGNORE DUP KEY =
OFF, ALLOW ROW LOCKS = ON, ALLOW PAGE LOCKS = ON) ON [PRIMARY]
) ON [PRIMARY]
GO
ALTER TABLE [dbo].[pracownik] WITH CHECK ADD CONSTRAINT
[FK pracownik etat] FOREIGN KEY([ETAT])
REFERENCES [dbo].[etat] ([NAZWA])
GO
ALTER TABLE [dbo].[pracownik] CHECK CONSTRAINT [FK pracownik etat]
GΟ
ALTER TABLE [dbo].[pracownik] WITH CHECK ADD CONSTRAINT
[FK pracownik pracownik1] FOREIGN KEY([SZEF])
REFERENCES [dbo].[pracownik] ([NUMER])
GO
ALTER TABLE [dbo].[pracownik] CHECK CONSTRAINT [FK pracownik pracownik1]
GΟ
ALTER TABLE [dbo]. [pracownik] WITH CHECK ADD CONSTRAINT
[FK pracownik zespol] FOREIGN KEY([ID ZESP])
REFERENCES [dbo].[zespol] ([ID ZESP])
GΟ
  ALTER TABLE [dbo].[pracownik] CHECK CONSTRAINT [FK pracownik zespol]
```

### 1.6. Proponowany przebieg ćwiczenia

- 1. Zapoznanie się z materiałem wprowadzającym i odpowiadającymi wiadomościami z wykładu, dotyczącymi projektowania i tworzenia baz danych.
- 2. Zaimplementowanie przykładowego schematu bazy danych, omówionego w materiale wprowadzającym.
- 3. Wypełnienie utworzonego schematu bazy danych danymi (uzupełnienie tabel). Przykładowe dane dla poszczególnych tabel przedstawiono w tabelach 1.9, 1.10, 1.11.

| NUMER | NAZWISKO  | ETAT       | SZEF | PRACUJE_OD | PŁACA_POD | PŁACA_DOD | ID_ZESP |
|-------|-----------|------------|------|------------|-----------|-----------|---------|
| 1000  | Lech      | dyrektor   |      | 01-JAN-71  | 3160      | 570       | 10      |
| 1080  | Koliberek | sekretarka | 1000 | 20-FEB-83  | 1150      |           | 10      |
| 1010  | Podgajny  | profesor   | 1000 | 01-MAY-75  | 2180      | 420       | 20      |
| 1040  | Rus       | adiunkt    | 1010 | 15-SEP-79  | 1750      |           | 20      |
| 1070  | Muszyński | adiunkt    | 1010 | 01-MAY-85  | 1600      |           | 20      |
| 1060  | Misiecki  | asystent   | 1010 | 01-MAR-85  | 1400      |           | 20      |
| 1090  | Palusz    | asystent   | 1040 | 15-SEP-89  | 1200      |           | 20      |
| 1020  | Delcki    | profesor   | 1000 | 01-SEP-77  | 2050      | 270       | 30      |
| 1030  | Maleja    | adiunkt    | 1020 | 01-JUL-68  | 1750      |           | 30      |
| 1100  | Warski    | asystent   | 1030 | 15-JUL-87  | 1350      |           | 30      |
| 1110  | Rajski    | stażysta   | 1030 | 01-JUL-90  | 900       |           | 30      |
| 1050  | Lubicz    | adiunkt    | 1000 | 01-SEP-83  | 1780      |           | 40      |
| 1120  | Orka      | asystent   | 1050 | 01-APR-88  | 1350      |           | 40      |
| 1130  | Kolski    | stażysta   | 1050 | 01-SEP-91  | 900       |           | 40      |

| Tah    | 19  | Relacia      | a nracown         | ik |
|--------|-----|--------------|-------------------|----|
| 1 a 0. | 1.7 | <b>NCIAC</b> | $a \mu a c u w n$ | un |

Tab. 1.10 Relacja **zespol**.

| ID_ZESP | NAZWA         | ADRES       |
|---------|---------------|-------------|
| 10      | administracja | Piotrowo 3a |
| 20      | bazy danych   | Wieżowa 75  |

| 30 | sieci komputerowe  | Garbary 3   |
|----|--------------------|-------------|
| 40 | systemy operacyjne | Piotrowo 3a |
| 50 | translatory        | Mansfelda 4 |

Tab. 1.11 Relacja etat.

| ETAT       | PŁACA_MIN | PŁACA_MAX |
|------------|-----------|-----------|
| stażysta   | 800       | 1000      |
| sekretarka | 900       | 1200      |
| asystent   | 1000      | 1600      |
| adiunkt    | 1600      | 2000      |
| profesor   | 2000      | 2500      |
| dyrektor   | 2500      | 3200      |

4. Przejrzenie kodów języka T-SQL, wygenerowanych podczas tworzenia bazy danych.

# 1.7. Literatura

- [1] Zawadzki M., SQL SERVER 2005, PWN, Warszawa 2007.
- [2] Świder K., Dec G., Trybus B., Inżynieria systemów informatycznych. Teoria i praktyka budowy systemów oprogramowania. Wydawnictwo Politechniki Rzeszowskiej, 2005.